# uClinux 作業系統下纂寫 CGI 網頁程

# 序(uClinux-7)

使用者透過瀏覽器觀賞網頁時,瀏覽器會和網路主機上的 Http server 建立一個連線,然後 Http server 會到事先做好的 HTML 檔案中,找出使用者要看的網頁,回傳給瀏覽器,讓使用者觀賞;由於 HTML 檔案是靜態的,無法顯示即時資料,更由於 HTML 格式較為簡單,無法達成一般複雜程式的需求,因此就有人想到要透過程式來產生 HTML 內容,這就是 CGI 的來由。

CGI 是什麼呢? 它的全名是 Common Gateway Interface,,規定了 Http server 和 CGI 程式之間傳遞參數和結果的方法;在瀏覽 CGI 網頁時,同樣地瀏覽器會和 網路主機上的 Http server 建立一個連線,但是接著 Http server 不是去抓檔案, 而是去啟動一個 CGI 程式,然後將 CGI 程式所產生的內容當成 HTML 傳回給 使用者瀏覽器。

舉證券交易的網路運作為例,使用者會上谷哥(Google)上查詢某一檔股票的即時或是歷史紀錄,網頁的顯示是在 Http server 下的 HTML 格式,但是資料的取得勢必是從資料庫讀取,Http server 和資料庫中間的界面即可稱之為 CGI,它可以取得 HTTP 使用者送來的查詢指令,轉換成現存資料庫可以了解的指令,用以取得資料後,再將資料轉換為 HTML 格式,最後經由 HTTP server 傳回給使用者,顯示在使用者的瀏覽器上。

根據上述的需求,CGI程式必須可以以任何語言來纂寫,因為它必須可讀取 系統內的任意資料,包含了硬體的狀態或是控制,在 uClinux 作業系統下,最方 便的語言就是C語言囉。

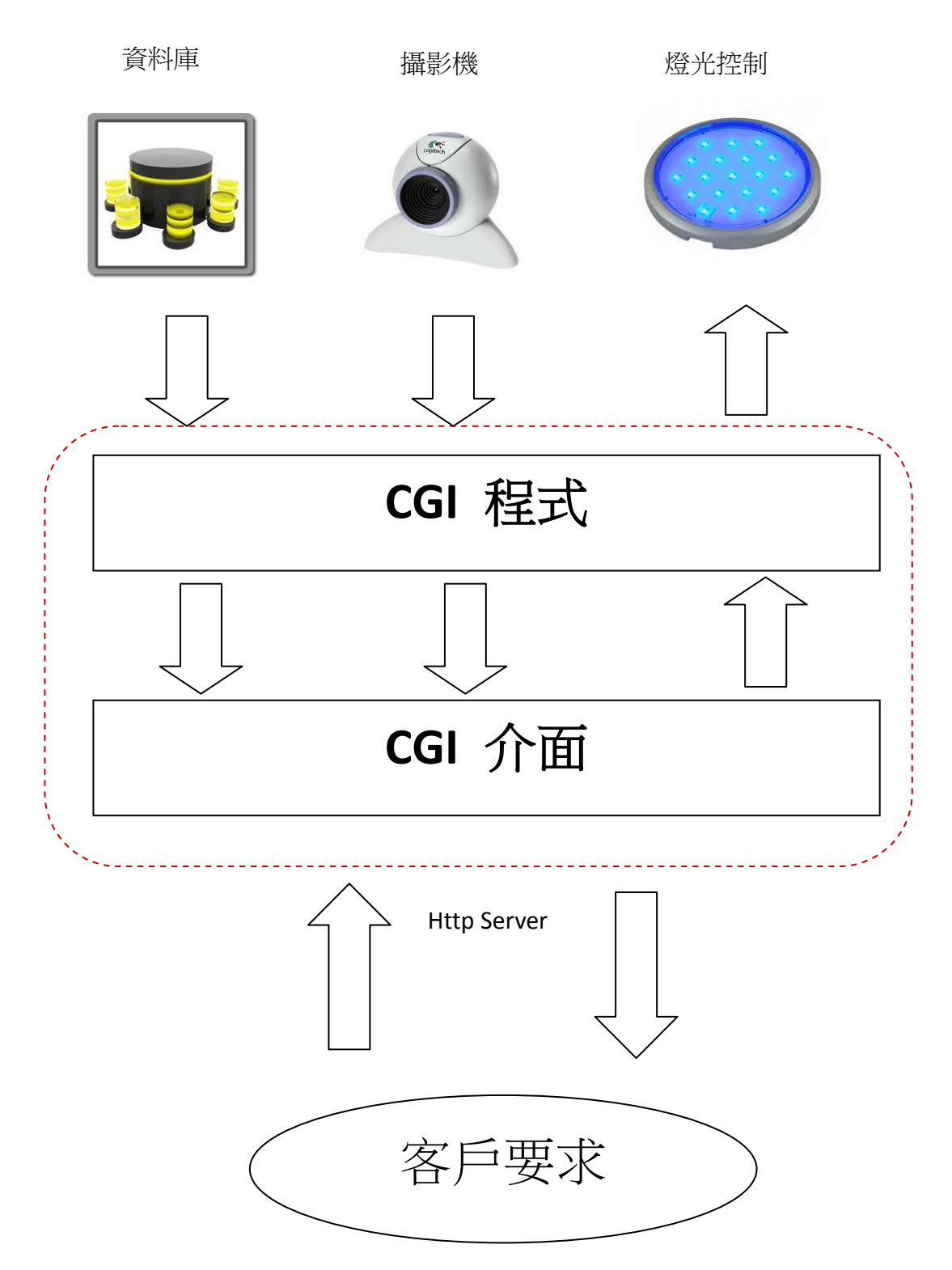

上圖顯示當客戶透過網路要求 Http Server,顯示主機之資料庫內容或是攝影機即時資料;亦控制主機之各項硬體設備時,Http Server 將會透過 CGI 介面啟動所指定的 CGI 程式,來讀取或是控制所指定之硬體,並將結果透過 CGI 介面回傳。

二、CGI與Form標籤

記得 HTML 語法中有個<FORM>標籤嗎? 這就是 CGI 程式主要應用的地方, 舉例說明如下:

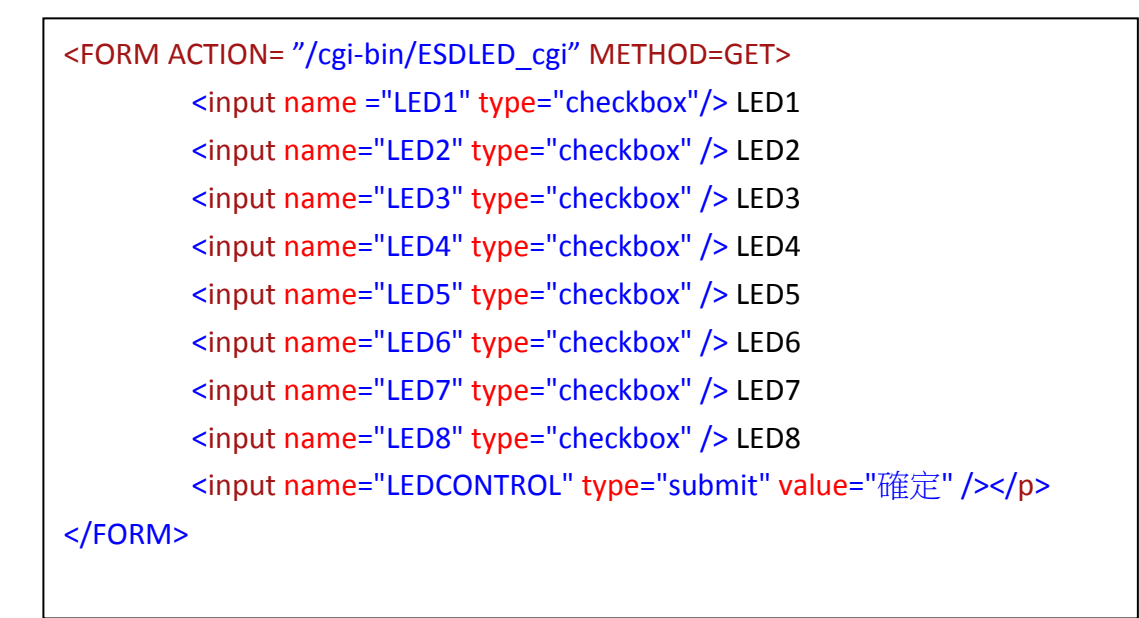

- ➢ FORM 標籤定義 checkbox 之名稱分別為 LED1 LED8,當按下 submit 按鈕後, 瀏覽器將會執行 ACTION 內所定義的 CGI 程式(上例中為 ESDLED\_cgi),並將 選定的結果傳送到伺服器上,若 HTTP 發現這是一個 CGI 的要求, 就會藉 由 CGI 去呼叫指定的程式,並建立起互相溝通的管道。
- ➢ FORM 標籤所定義的 METHOD=GET,為 CGI 介面傳遞的方式,常用的方法為 POST 及 GET。

三、CGI 提供的溝通管道

<FORM>標籤內的 method 屬性,有二種值分別為 get 和 post,別代表了 CGI 的二種溝通管道:

- method=get 藉由環境變數來傳遞資料,瀏覽器會將你填入<FORM>裡的資料 附加在 action 屬性所指定的 CGI 程式名稱後面,並以"?"隔開,當 HTTP 伺 服器收到這個要求後會將"?"後面的字串存放在 QUERY\_STRING 這個環境變 數中,於是 CGI 程式就可以透過這個環境變數取得<FORM>裡面的資料了, uClinux 作業系統下的 Boa 應用程式提供此種溝通管道;此種方法的最大缺 點為,環境變數的大小是有一定的限制的,當需要傳送大量資料時,儲存環 境變數的空間可能會不足,造成資料接收不完全,甚至無法執行 CGI 程式。
- method=post 是利用 I/O 重新導向的技巧,讓 CGI 程式可以藉由 STDIN 和 STDOUT 直接跟瀏覽器溝通。當我們指定用這種方法傳遞<FORM>裡面的資 料時,HTTP 伺服器收到資料後會先放在一塊輸入緩衝區中,並且將資料的

大小記錄在 CONTENT\_LENGTH 這個環境變數, 然後呼叫 CGI 程式並將 CGI 程式的 STDIN 指向這塊緩衝區,於是我們就可以很順利的透過 STDIN 和環境 變數 CONTENT\_LENGTH 得到所有的資料,再沒有資料大小的限制了;這個 方法在 uClinux 作業系統下筆者測試後發覺有些問題,無法正確使用。

以下舉筆者在 ESD44B0\_B 目標板上所纂寫的 LED 網路控制 CGI 程式 Get 方法為例:

| 💦 led light - Google 搜尋 🗙 M Gmail - 如何說不 - vict 🗙 🏆 Inbox - 'Yahoo! Mail' 🛛 🔀 NYSE:NUS: 37.38 +0.9 🗙 🗋 ESD4480_B CGI 🛛 🗙 🕂 🛫        |
|----------------------------------------------------------------------------------------------------|
| 🔶 🔊 🗋 http://192.168.0.105/cgi-bin/ESDLED_cgi?LED1=on&LEDCONTROL=%BDT%A9w 🦙 🦿 🖉 🖉 - Ask.com 👂 🍙                                     |
| 🧧 最常瀏覽 💁 即時新聞 🚷 craigslist: vancouver, M Gmail - Inbox - victor 🏆 Inbox - 'Yahoo! Mail' 🎴 Nu Skin Enterprises, I 🐫 Google 字典 👘 🔹 書籤 |
| 🔓 - 🔍 - NUS 🗸 Search 💋 🔶 🌠 KMPlayer 😭 Facebook - 🖲 Amazon 🞇 YouTube 🚬 Weather - 🔍 Options - 🚬 -                                     |
| ESD44B0_B 目標板之發光二極體(LED)網頁控制設計範例                                                                                                    |
| ESD44B0_B 目標板發光二極體(LED)狀態                                                                                                    |
| ☑ LED1 I LED2 I LED3 I LED4 I LED5 I LED6 I LED7 I LED8 確定                                                                          |
|                                                                                                    |
|                                                                                                    |
|                                                                                                    |
|                                                                                                    |

如上圖所示,當使用者勾選 LED1 名稱後按下確定鍵,瀏覽器執行 ESDLED\_cgi 程式,並透過 CGI 介面傳遞 QUERY\_STRING 環境變數內容為?'LED1=on&.....',當 CGI 應用程式 ESDLED\_cgi 接收此訊息後,分析所接收的資訊,依照使用者所要求執 行對應之程式碼。

#### 四、CGI 介面的環境變數

在 uClinux 作業系統下的 CGI 程式設計皆透過 Get 方法利用環境變數來傳遞 訊息,以下列出 Get 方法使用的環境變數:

| 環境變數              | 内容                                           |  |  |  |  |
|-------------------|----------------------------------------------|--|--|--|--|
| AUTH_TYPE         | 存取認證型態。                                      |  |  |  |  |
| CONTENT_LENGTH    | 經由標準輸入傳遞給 CGI 程式的資料長度,以 bytes 或字<br>元數來計算。   |  |  |  |  |
| CONTENT_TYPE      | query 資料的 MIME 型態。                           |  |  |  |  |
| GATEWAY_INTERFACE | 伺服器的 CGI 版本編號。                               |  |  |  |  |
| HTTP_(string)     | client 端的檔頭資料,由各瀏覽器自訂。                       |  |  |  |  |
| PATH_INFO         | 傳遞給 cgi 程式的額外路徑資訊。                           |  |  |  |  |
| QUERY_STRING      | 傳遞給 CGI 程式的 query 資訊,也就是用"?"隔開,添加在URL 後面的字串。 |  |  |  |  |
| REMOTE_ADDR       | client 端(發出 request 那一端)的主機名稱。               |  |  |  |  |

| REMOTE_HOST     | client 端的 IP 位址。        |  |  |  |
|-----------------|-------------------------|--|--|--|
| REMOTE_USER     | client 端送出來的使用者名稱。      |  |  |  |
| REMOTE_METHOD   | client 端發出 request 的方法。 |  |  |  |
| SCRIPT_NAME     | CGI 程式所在的虛擬路徑。          |  |  |  |
| SERVER_NAME     | 伺服器的名稱或 IP 位址。          |  |  |  |
| SERVER_PORT     | 收到要求埠之編號。               |  |  |  |
| SERVER_PROTOCOL | 所使用的通訊協定和版本編號。          |  |  |  |
| SERVER_SOFTWARE | 伺服器程式的名稱和版本。            |  |  |  |

五、CGI 程式的輸出

CGI 程式在處理完資料後,再將要傳給使用者看的網頁內容往標準輸出 (就 是螢幕啦)送。這些送往螢幕的資料會被 Http 伺服器所攔截,並將這些內容送 往使用者的瀏覽器,接著使用者便看到畫面了,uClinux 作業系統下使用 C 纂寫 的 CGI 程式,就是透過如 printf 函式的呼叫來完成,除此之外需注意 CGI 程式產 生的結果,除了原本的 HTML 內容外,要先送出 HTTP Header Content-type:text/html 和一行空白,以 C 語言為例即為 printf("Content-type: text/html\n\n<HTML><HEAD><TITLE>%s</TITLE></HEAD>",title);

六、網路伺服器下執行 CGI 程式

ESDLED\_cgi 為使用 CGI 介面而纂寫,配合在 ESD44B0\_B 目標板執行 Boa 伺服器服務,而達成驅動發光二極體的應用程式,其系統架構圖如下所示:

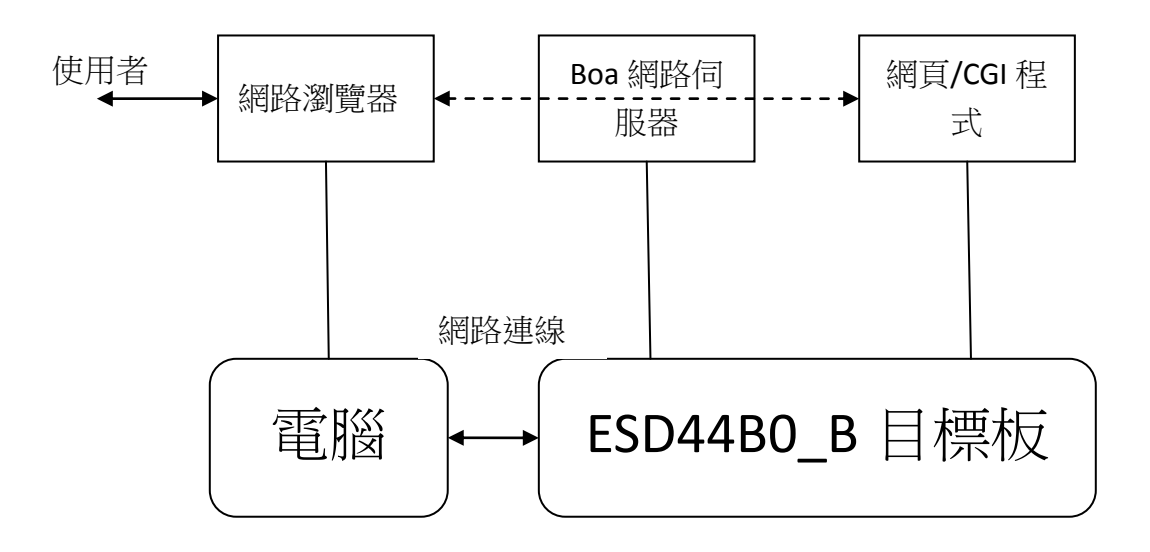

使用者透過網路瀏覽器及 Boa 網路伺服器,來執行已存在 ESD44B0\_B 目標板的網頁或是 CGI 程式, ESDLED\_cgi 程式被 index.html 呼叫,它可分別控制 ESD44B0\_B

上的8組發光二極體。

- ➢ Boa 應用程式的設定: Boa 網路伺服器可在 uClinux 的'make xconfig'内點 選被啟動,詳情請參閱'uClinux 下的網路伺服器'一篇;節錄啟動 Boa 應 用程式後,所需檔案放置的位置下:
  - index.html 將被預設放置於'/home/httpd/'目錄下,編譯核心時被放置於 user/boa/src/目錄下,編譯完成後自動被放置於唯獨檔案系統之 /home/httpd/目錄下,當使用者透過瀏覽器使用"http://ESD44B0\_B所在 的 IP 位址",訪問 Boa 網頁伺服器,index.html 將會顯示於使用者的瀏 覽器上,如下圖所示:

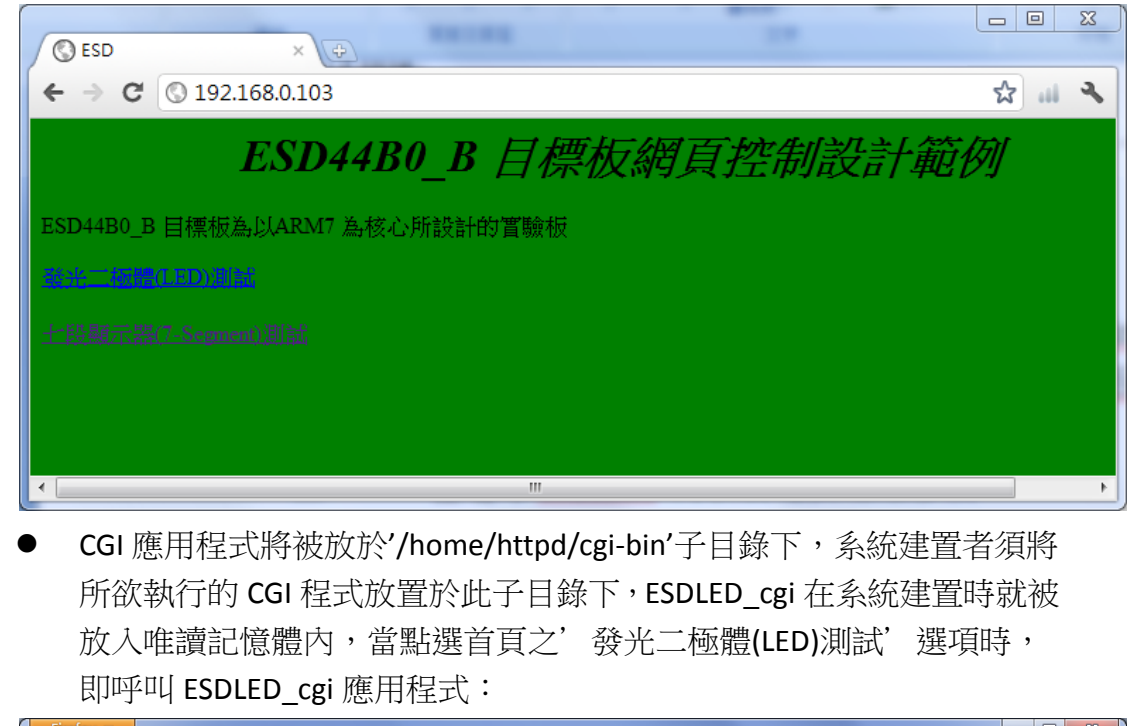

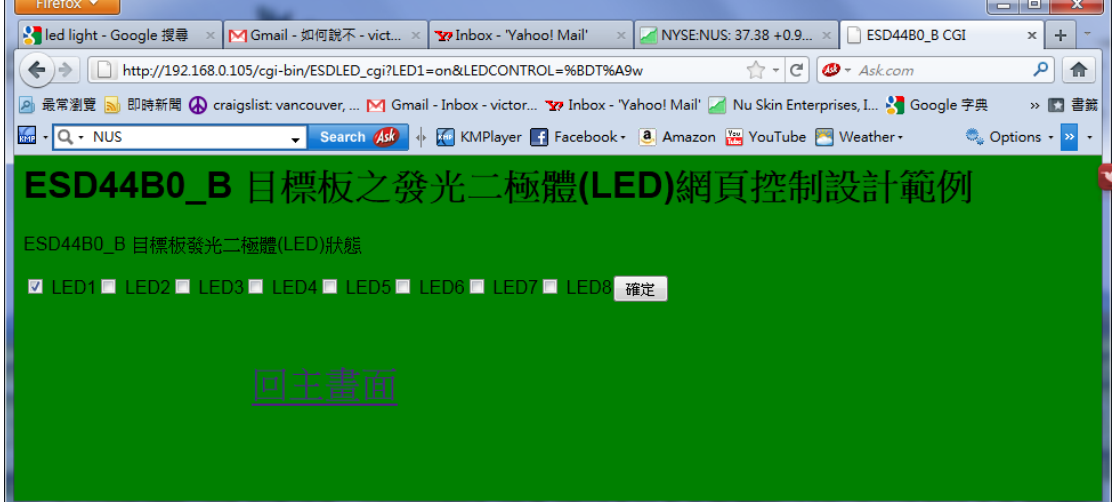

七、ESDLED\_cgi 程式的编譯

在 user 子目錄下建立 ESDLED\_cgi 次目錄, 此專案目錄下的檔案及功能說明如下:

| 檔案名稱       | 功能說明                     |  |  |
|------------|--------------------------|--|--|
| cgi.c      | 主程式                      |  |  |
| cgivars.c  | 處理 Get 或 Post 方法所傳遞之環境變數 |  |  |
| htmllib.c  | 輸出 html 格式之檔頭等訊息         |  |  |
| template.c | ESDLED_cgi 網頁之頁面輸出       |  |  |
| Makefile   | 製作檔                      |  |  |
| index.html | 首頁                       |  |  |
| ESDLED_cgi | CGI 應用程式                 |  |  |

▶ 複製應用程式於指定目錄:Makefiles 內製作唯讀檔案系統的內容如下:

romfs:

#### \$(ROMFSINST) /home/httpd/cgi-bin/ESDLED\_cgi

## ▶ 將 ESDLED\_cgi 應用程式加入編譯行列:在下列檔案中分別新增內容

| 檔名及路徑                              | 行號    | 内容                                                          |
|------------------------------------|-------|-------------------------------------------------------------|
| uClinux-44b0/user/Makefile         | 47    | dir_\$(CONFIG_USER_CGI_ESDLED) += ESDLED_cgi                |
| uClinux-44b0/config/config.tk      | 4618  | bool \$w.config.f 10 2 "ESD LED cgi" CONFIG_USER_CGI_ESDLED |
|                                    | 5475  | set CONFIG_USER_CGI_ESDLED 0                                |
|                                    | 6741  | global CONFIG_USER_CGI_ESDLED                               |
|                                    | 6742  | write_tristate \$cfg \$autocfg CONFIG_USER_CGI_ESDLED       |
|                                    |       | \$CONFIG_USER_CGI_ESDLED [list \$notmod] 2                  |
| uClinux-44b0/config/configure.help | 57-59 | CONFIG_USER_CGI_ESDLED                                      |
|                                    |       | A ESD LED CGI demo program                                  |
|                                    |       | Approx. binary size: 10k                                    |
|                                    |       |                                                             |
| uClinux-44b0/vendors/ESD/44b0/     | 378   | CONFIG_USER_CGI_ESDLED = y                                  |
| config.vendor                      |       |                                                             |

▶ 編譯映像檔:執行 make 以編譯映像檔,完成後將映像檔燒錄至 ESD44B0\_B 目標板內。

## 八、設計 ESDLED\_cgi 程式

CGI介面為在使用者網路瀏覽器,及網路伺服器間資料傳遞的協定,ESDLED\_cgi 程式為以 C 語言纂寫,透過網路瀏覽器,控制 ESD44B0\_B 目標板的 CGI 程式, 此專案由首頁呼叫 ESDLED\_cgi 程式。

首頁:

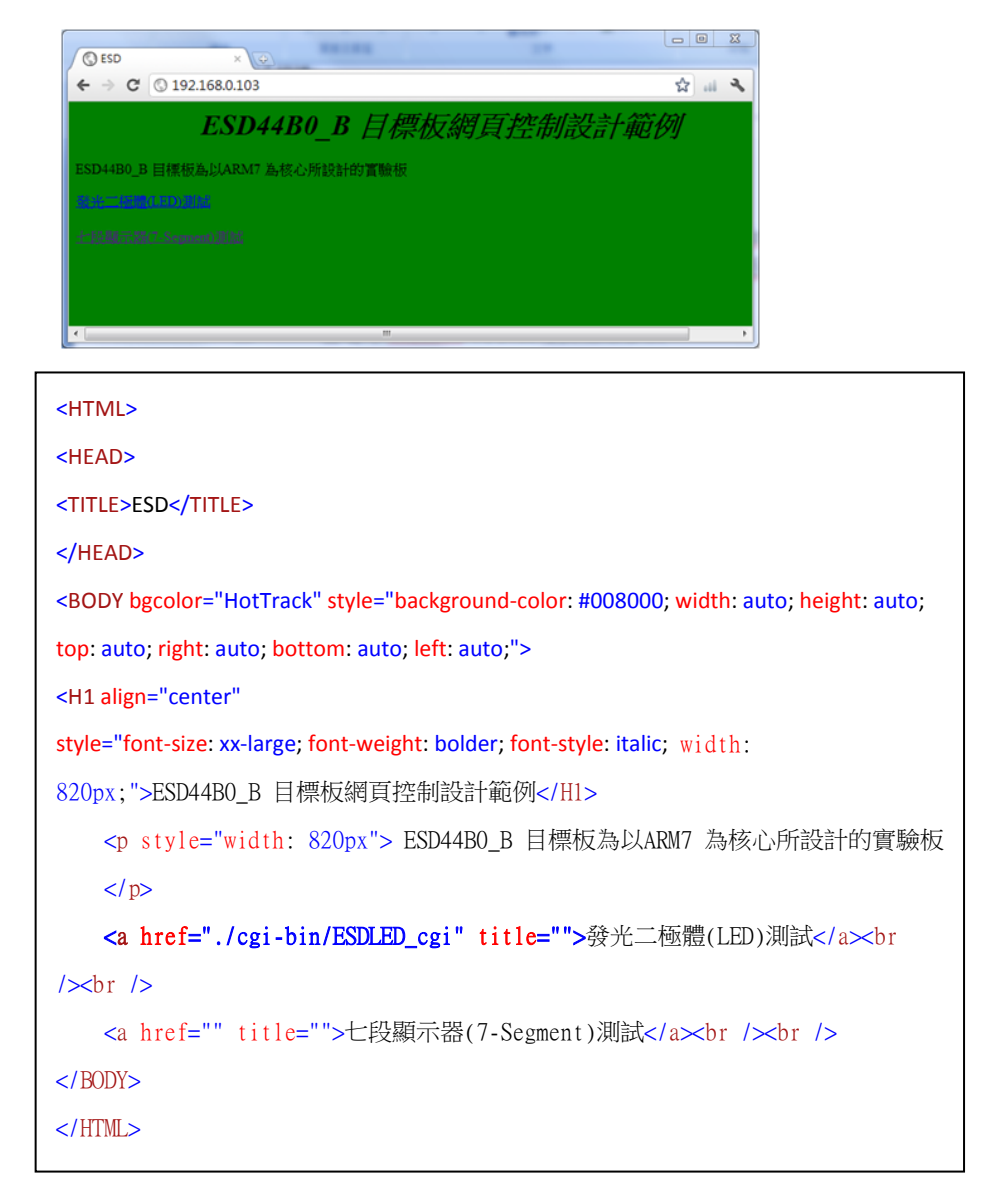

選擇發光二極體(LED)測試選項後呼叫 ESDLED\_cgi LED 控制程式。

ESDLED\_cgi CGI 程式:進入 ESDLED\_cgi 主程式利用 getRequestMethod 函式呼叫, 判斷 FORM 格式利用 Get 或是 Post 方法來傳遞參數,再呼叫 template\_page 函 式顯示控制 Form,當 Submit 按下後,CGI 介面接受瀏覽器 Form 的要求,再將此 要求傳給 ESDLED\_cgi 程式,此程式接受所傳遞的要求後,控制 ESD44B0\_B 目標 版之 LED。 getvars = getGETvars();

getGETvars 函式將會解析 QUERY\_STRING 環境變數, CGI 在 ESDLED\_cgi 的 Form 的 Get 方法要求下, QUERY\_STRING 環境變數將會如'LED1=on&.....'此 字串, getGETvars 解析此環境變數,後回傳 2 維陣列,分別為變數名稱, 及動作, CGI 程式利用 getGETvars 來控制發光二極體。

#### template\_page(getvars, form\_method);

template\_page 函式接收已解析過的 getvars 二維陣列,如果名稱 LED1 的相對陣列為 on 即將此發光二極體點亮,依此類推。

透過 CGI 控制發光二極體的專案,讀者應該可以將 ESD44B0\_B 目標板變化成各種 不同類型的產品,如利用 ESD44B0\_B 來控制家中的各類電器,甚至可以當成一 台防盜主機,在辦公室即可了解家中的一切狀況,甚至可以用智慧型手機來當成 控制台等。

Victor 於加拿大